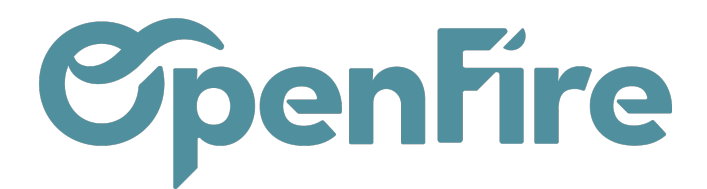

## Rapports de gestion - TVA sur encaissement

Depuis votre base OpenFire, il est possible d'obtenir des rapports de gestion depuis le module **Ventes>Rapports>Rapport de gestion**. Plusieurs modèles vous sont proposés.

| Ventes          | Tableau de bord | CRM 👻 | Ventes 🗸 | Facturation $-$ | Actions - | Rapports 👻 | Configuration |
|-----------------|-----------------|-------|----------|-----------------|-----------|------------|---------------|
| <b>T</b> ableau | de bord         |       |          |                 |           | Pipeline   |               |
|                 |                 |       |          |                 |           | Tunnel qu  | ali           |
|                 |                 |       |          |                 |           | Tunnel qu  | anti          |
|                 |                 |       |          |                 |           | Ventes     | -             |
|                 |                 |       |          |                 |           | Rapport d  | e gestion     |
|                 |                 |       |          |                 |           |            |               |

Les modèles de rapports sont les suivants :

- Etat des encours de commandes de vente ;
- Echéancier des règlements fournisseurs ;
- Statistiques de ventes ;
- TVA sur encaissement.

# Etat des en cours de commandes de ventes

Quand vous sélectionnez ce modèle, sélectionnez ensuite la société et cliquez sur (RE)GENERER LE DOCUMENT

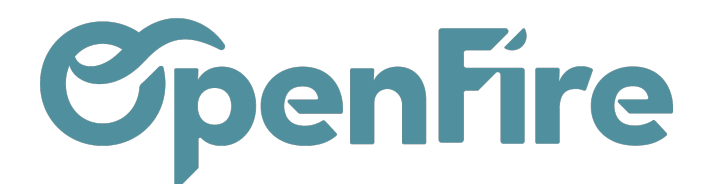

| Rapport sur mesure  |                                            |                         |            | × |
|---------------------|--------------------------------------------|-------------------------|------------|---|
| Rapport sur         | mesure                                     |                         |            |   |
| Modèle de rapport   | État des encours de commandes de 🗸         | Date de création        | 29/06/2023 | • |
| Sociétés            |                                            |                         |            |   |
| Sociétés            | Un poêle à l'heure X                       |                         |            | • |
| ANNULER Télécharger | 🖹 📩 Encours des commandes de vente.xlsx ou | J (RE)GÉNÉRER LE DOCUME | ENT        |   |

Ce rapport vous permet de sortir un tableau indiquant toutes les commandes en cours à la date du jour avec les informations que vous trouverez ci-dessous. Les commandes en cours sont les bons de commandes en état A facturer.

|                    | Nom du fichier    | r                   |                      | Date de création |                   | Société(s) |                             |            |  |
|--------------------|-------------------|---------------------|----------------------|------------------|-------------------|------------|-----------------------------|------------|--|
| Encou              | ırs des commande  | s de vente          |                      | 2023-06-29       |                   |            | Un poêle à l'heure          |            |  |
|                    |                   |                     |                      |                  |                   |            |                             |            |  |
| Date CC            | n° CC             | Pose prévisionnelle | Nom du client        | Vendeur          | Total HT          | Total TTC  | Acompte(s) versé(s) (total) | solde      |  |
| 2022-12-08         | CC0080            |                     | MEG Roger            | Commercial 1     | 80,00             | 84,40      | 0,00                        | 84,40      |  |
| 2022-12-05         | CC0079            |                     | Jardin Fleur         | Commercial 1     | 4 750,00          | 5 011,25   | 1 428,21                    | 3 583,04   |  |
| 2022-12-05         | CC0077            |                     | Pont Albert          | Commercial 1     | 4 761,07          | 5 237,18   | 0,00                        | 5 237,18   |  |
| 2022-12-05         | CC0076            |                     | Pont Albert          | Commercial 1     | 4 761,07          | 5 237,18   | 0,00                        | 5 237,18   |  |
| 2022-12-04         | CC0075            |                     | Pont Albert          | Commercial 1     | 4 761,07          | 5 237,18   | 0,00                        | 5 237,18   |  |
| 2022-11-14         | CC0074            |                     | HERBLY Francis       | Commercial 2     | 4 471,07          | 4 918,18   | 0,00                        | 4 918,18   |  |
| 2022-10-27         | CC0073            |                     | Belmon Jean-François | Commercial 3     | 4 503,48          | 4 953,83   | 0,00                        | 4 953,83   |  |
| 2022-10-20         | CC0072            |                     | Jardin Fleur         | Commercial 4     | 2 808,33          | 2 962,79   | 0,00                        | 2 962,79   |  |
| 2022-10-20         | CC0071            |                     | Jardin Fleur         | Commercial 1     | 7 500,00          | 9 000,00   | 0,00                        | 9 000,00   |  |
| 2022-10-20         | CC0070            |                     | dzeqf                | Commercial 1     | 3 500,00          | 3 850,00   | 0,00                        | 3 850,00   |  |
| 2022-10-19         | CC0066            |                     | Jardin Fleur         | Commercial 1     | 950,62            | 1 045,68   | 596,97                      | 448,71     |  |
| 2022-10-06         | CC0064            |                     | Allire Jérôme        | Commercial 1     | 887,93            | 1 065,52   | 0,00                        | 1 065,52   |  |
| 2022-10-04         | CC0063            |                     | Allire Jérôme        | Commercial 1     | 12 165,56         | 13 382,12  | 5 264,12                    | 8 118,00   |  |
| 2022-08-25         | CC0062            |                     | Allire Jérôme        | Commercial 3     | 4 009,38          | 4 410,32   | 0,00                        | 4 410,32   |  |
| 2022-08-19         | CC0060            |                     | FAMIER Brigitte      | Commercial 3     | 4 400,00          | 4 642,00   | 0,00                        | 4 642,00   |  |
| 2022-08-18         | CC0059            |                     | MEG Roger            | Commercial 3     | 4 646,00          | 4 901,53   | 0,00                        | 4 901,53   |  |
| 2022-08-08         | CC0058            |                     | HERBLY Francis       | Commercial 3     | 4 715,71          | 5 187,28   | 0,00                        | 5 187,28   |  |
| 2022-06-16         | CC0056            |                     | Allire Jérôme        | Commercial 3     | 116,38            | 128,02     | 0,00                        | 128,02     |  |
| 2022-06-08         | CC0055            |                     | Amilou               | Commercial 2     | 223,84            | 268,61     | 0,00                        | 268,61     |  |
| 2022-05-31         | CC0053            |                     | SCI LE BON VILLAGE   | Commercial 2     | 3 533,20          | 3 533,20   | 1 000,00                    | 2 533,20   |  |
| 2022-05-24         | CC0052            |                     | Amilou               | Commercial 2     | 4 369,00          | 4 805,90   | 0,00                        | 4 805,90   |  |
| 2022-05-24         | CC0051            |                     | Allire Jérôme        | Commercial 2     | 4 347,46          | 4 782,21   | 1 430,00                    | 3 352,21   |  |
| 2022-05-23         | CC0050            |                     | Pont Albert          | Commercial 2     | 542,70            | 572,55     | 172,00                      | 400,55     |  |
| 2022-05-19         | CC0049            |                     | Adjino Laurence      | Commercial 1     | 4 228,44          | 4 651,28   | 0,00                        | 4 651,28   |  |
| 2022-05-16         | CC0048            |                     | SCI LE BON VILLAGE   | Commercial 4     | 657,93            | 723,72     | 0,00                        | 723,72     |  |
| 2022-03-11         | CC0046            |                     | Adjino Laurence      | Commercial 1     | 8 509,00          | 9 359,90   | 0,00                        | 9 359,90   |  |
| 2022-03-11         | CC0045            |                     | HERBLY François      | Commercial 4     | 2 660,00          | 2 806,30   | 0,00                        | 2 806,30   |  |
| 2022-02-25         | CC0044            |                     | Allire Jérôme        | Commercial 4     | 12 165,56         | 12 834,67  | 0,00                        | 12 834,67  |  |
| Total sans date de | pose prévisionnel | le                  |                      |                  | 115 024,80        | 125 592,80 | 9 891,30                    | 115 701,50 |  |
| 2022-06-06         | CC0054            | 2022-06-06          | Karemba Felice       | Commercial 2     | 12 165,56         | 12 834,67  | 0,00                        | 12 834,67  |  |
| Total de la semain | e 23-2022         |                     |                      |                  | Ctrl) - 12 165,56 | 12 834,67  | 0,00                        | 12 834,67  |  |
|                    |                   | Total de toutes les | semaines             |                  | 127 190,36        | 138 427,47 | 9 891,30                    | 128 536,17 |  |

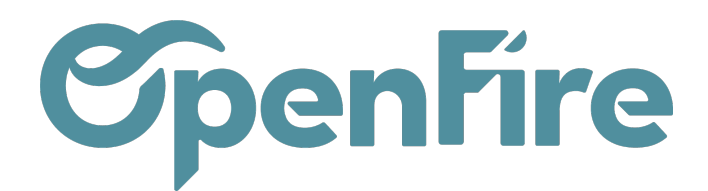

# Echéancier des règlements fournisseurs

Ce rapport vous permet de sortir un tableau Excel indiquant toutes les factures fournisseurs non réglées et vous avez un sous-total par date d'échéance. Ce rapport prend en compte les factures d'achats qui se trouvent dans **Comptabilité>Achats>Factures** et/ou les pièces comptables générées directement en comptabilité via **Comptabilité>Conseillers>Pièces comptables> filtres "Achats"**.

| Nom du fichier                                                         |              |             | Date de création   |                                  |                         |                    | Société(s) |                             |          |  |
|------------------------------------------------------------------------|--------------|-------------|--------------------|----------------------------------|-------------------------|--------------------|------------|-----------------------------|----------|--|
| Échéancier des r                                                       | èglements fo | ournisseurs |                    | 2023-06-29                       |                         | Un poêle à l'heure |            |                             |          |  |
|                                                                        |              |             |                    |                                  |                         |                    |            |                             |          |  |
| Date d'échéance                                                        | n° FF        | Date FF     | Fournisseur        | Ref Fournisseur                  | Conditions de règlement | Total HT           | Total TTC  | Acompte(s) versé(s) (total) | solde    |  |
| 2022-10-29                                                             | FF22060008   | 2022-10-29  | Fournisseur divers | Fournisseur divers FF22060008    |                         | 20,00              | 22,00      | 0,00                        | 22,00    |  |
| Total de la date d'échéance 2022-10-29                                 |              |             |                    |                                  | 20,00                   | 22,00              | 0,00       | 22,00                       |          |  |
| 2022-10-04                                                             | FF22100007   | 2022-10-04  | La part du bois    | La part du bois - Facture 235356 |                         | 5 000,00           | 6 000,00   | 0,00                        | 6 000,00 |  |
| 2022-10-04                                                             | FF22100006   | 2022-10-04  | La bande aux radis | La bande aux radis FF22100006    |                         | 308,64             | 370,37     | 0,00                        | 370,37   |  |
| 2022-10-04                                                             | FF22100009   | 2022-10-04  | Fournisseur divers | Supermarché - Réception          |                         | 89,00              | 97,90      | 0,00                        | 97,90    |  |
| Total de la date d                                                     | échéance 20  | 22-10-04    | •                  |                                  |                         | 5 397,64           | 6 468,27   | 0,00                        | 6 468,27 |  |
| 2022-07-04                                                             | FF22070005   | 2022-07-04  | Poêle attitude     | Poêle attitude FF22070005        |                         | 2 214,00           | 2 656,80   | 0,00                        | 2 656,80 |  |
| Total de la date d                                                     | échéance 20  | 22-07-04    |                    |                                  |                         | 2 214,00           | 2 656,80   | 0,00                        | 2 656,80 |  |
| 2021-12-07                                                             | FF21120002   | 2021-12-07  | Le magasin du coin | Le magasin du coin FF21120002    |                         | 493,18             | 591,82     | 0,00                        | 591,82   |  |
| Total de la date d                                                     | échéance 20  | 21-12-07    | •                  |                                  |                         | 493,18             | 591,82     | 0,00                        | 591,82   |  |
| 2021-04-29 FF210400012021-04-29 Achilla siège Achilla siège FF21040001 |              |             |                    |                                  | 39,70                   | 47,64              | 0,00       | 47,64                       |          |  |
| Total de la date d                                                     | échéance 20  | 21-04-29    | •                  |                                  |                         | 39,70              | 47,64      | 0,00                        | 47,64    |  |
|                                                                        |              |             | Tota               | 1                                |                         | 8 164,52           | 9 786,53   | 0,00                        | 9 786,53 |  |
|                                                                        |              |             |                    |                                  |                         |                    |            |                             |          |  |

#### Statistiques de vente

En cours de rédaction

## TVA sur encaissement

Quand vous sélectionnez le modèle de rapport, choisissez **TVA sur encaissement**, la société concernée (en cas de multi sociétés), et la plage de date voulue :

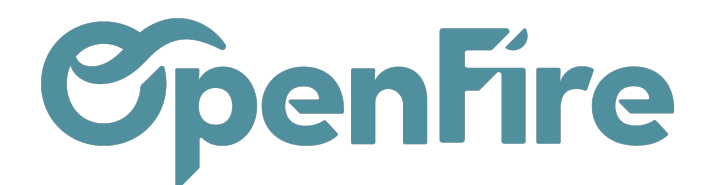

| Rapport sur mesure |                      |   |                  |            | × |
|--------------------|----------------------|---|------------------|------------|---|
| Rapport sur I      | mesure               |   |                  |            |   |
| Modèle de rapport  | TVA sur encaissement | * | Date de création | 17/02/2022 | • |
| Sociétés           |                      |   |                  |            |   |
| Sociétés           |                      |   |                  |            | • |
| Périodes / Da      | ates                 |   |                  |            |   |

| Dates              |                |          |  | ~ |
|--------------------|----------------|----------|--|---|
| Début              |                | <b>.</b> |  |   |
| Fin                |                | •        |  |   |
|                    |                |          |  |   |
| ANNULER (RE)GÉNÉRE | ER LE DOCUMENT |          |  |   |

Cliquez sur (Re)Générer le document, puis sur le fichier pour le télécharger :

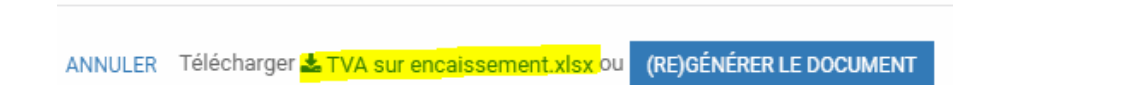

Dans le tableau Excel, le tableau récapitule tous les paiements de la période sélectionnée.

- 1. Les paiements qui sont reliés / lettrés à la facture vont apparaître dans le 1er tableau avec le détail de TVA.
- 2. Dans les colonnes suivantes, vous trouverez le détail HT, le montant de la TVA et le total TTC par taux de TVA. Au bas du tableau, vous avez le total de la TVA à déclarer.
- 3. Si un 2ème tableau apparaît s'intitulant *Les paiements suivants ne sont pas complètement lettrés* : cela signifie que ce paiement n'est pas lettré à une facture. Il faut donc retourner sur ce paiement pour lettrer à la facture ou créer la facture si elle n'a pas été réalisée et la lettrer au paiement.

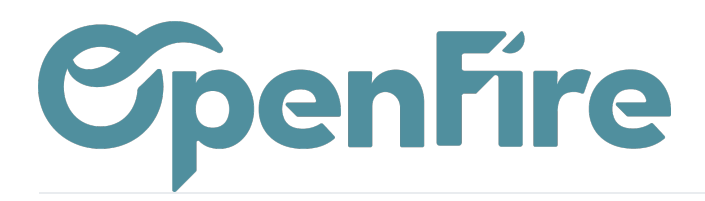

| Nom du fichier |                   | Date de                      | création               |           |                    | Société(s)                 |          |           |                             |           |          |                             |          |  |
|----------------|-------------------|------------------------------|------------------------|-----------|--------------------|----------------------------|----------|-----------|-----------------------------|-----------|----------|-----------------------------|----------|--|
|                | TVA sur encaissem | ent                          | 2023-06-29             |           | Un poêle à l'heure |                            |          |           |                             |           |          |                             |          |  |
|                |                   |                              |                        |           |                    |                            |          |           |                             |           |          |                             |          |  |
|                |                   |                              |                        |           |                    |                            |          |           | (2)                         |           |          |                             |          |  |
|                |                   | Un poêle à l'heure           |                        |           | 44571              | 4457105-TVA collectée 5,5% |          | 445711    | 4457110-TVA collectée 10,0% |           |          | 4457120-TVA collectée 20,0% |          |  |
| Date           | Partenaire        | Paiements 1                  | Factures               | Montant   | HT                 | TVA                        | πο       | HT        | TVA                         | πс        | HT       | TVA                         | πс       |  |
| 2022-10-04     | Allire Jérôme     | PC/2022/0022                 | FC22100025, FC22100024 | 5 264,12  |                    |                            | 0,00     | 4 785,56  | 478,56                      | 5 264,12  |          |                             | 0,00     |  |
| 2022-10-04     | Adjino Laurence   | PC/2022/0020                 | FC22100022             | 3 398,70  | 2 273,65           | 125,05                     | 2 398,70 | 909,09    | 90,91                       | 1 000,00  |          |                             | 0,00     |  |
| 2022-10-04     | Adjino Laurence   | PC/2022/0019                 | FC22080014             | 900,00    |                    |                            | 0,00     |           |                             | 0,00      | 750,00   | 150,00                      | 900,00   |  |
| 2022-10-04     | Adjino Laurence   | PC/2022/0021                 | FC22100023             | 586,27    | 555,71             | 30,56                      | 586,27   |           |                             | 0,00      |          |                             | 0,00     |  |
| 2022-10-19     | Jardin Fleur      | PC/2022/0026                 | FC22100029             | 100,00    |                    |                            | 0,00     | 90,91     | 9,09                        | 100,00    |          |                             | 0,00     |  |
| 2022-10-19     | Jardin Fleur      | PC/2022/0023                 | FC22100026             | 100,00    |                    |                            | 0,00     | 90,91     | 9,09                        | 100,00    |          |                             | 0,00     |  |
| 2022-10-19     | HERBLY Francis    | PC/2022/0036                 | FC22100039             | 5 316,95  |                    |                            | 0,00     | 4 833,59  | 483,36                      | 5 316,95  |          |                             | 0,00     |  |
| 2022-10-19     | Jardin Fleur      | PC/2022/0030                 | FC22100033             | 472,55    | 447,91             | 24,64                      | 472,55   |           |                             | 0,00      |          |                             | 0,00     |  |
| 2022-10-19     | Jardin Fleur      | PC/2022/0024                 | FC22100027             | 566,85    |                    |                            | 0,00     |           |                             | 0,00      | 472,38   | 94,47                       | 566,85   |  |
| 2022-10-19     | Arc Mickael       | PC/2022/0033                 | FC22100036             | 496,97    |                    |                            | 0,00     | 451,79    | 45,18                       | 496,97    |          |                             | 0,00     |  |
| 2022-10-19     | HERBLY Francis    | PC/2022/0035                 | FC22100038             | 100,00    |                    |                            | 0,00     | 90,91     | 9,09                        | 100,00    |          |                             | 0,00     |  |
| 2022-10-19     | HERBLY Francis    | PC/2022/0037                 | FC22100040             | 723,72    |                    |                            | 0,00     | 657,93    | 65,79                       | 723,72    |          |                             | 0,00     |  |
| 2022-10-19     | Jardin Fleur      | PC/2022/0025                 | FC22100028             | 105,61    |                    |                            | 0,00     |           |                             | 0,00      | 88,01    | 17,60                       | 105,61   |  |
| 2022-10-19     | Jardin Fleur      | PC/2022/0027                 | FC22100030             | 496,97    |                    |                            | 0,00     | 451,79    | 45,18                       | 496,97    |          |                             | 0,00     |  |
| 2022-10-19     | Jardin Fleur      | PC/2022/0029                 | FC22100032             | 100,00    | 94,79              | 5,21                       | 100,00   |           |                             | 0,00      |          |                             | 0,00     |  |
| 2022-10-19     | Arc Mickael       | PC/2022/0034                 | FC22100037             | 596,97    |                    |                            | 0,00     | 542,70    | 54,27                       | 596,97    |          |                             | 0,00     |  |
| 2022-10-19     | Jardin Fleur      | PC/2022/0031                 | FC22100034             | 484,31    | 459,06             | 25,25                      | 484,31   |           |                             | 0,00      |          |                             | 0,00     |  |
| 2022-10-19     | Arc Mickael       | PC/2022/0032                 | FC22100035             | 100,00    |                    |                            | 0,00     | 90,91     | 9,09                        | 100,00    |          |                             | 0,00     |  |
| Total          |                   |                              |                        | 19 909,99 | 3 831,12           | 210,71                     | 4 041,83 | 12 996,09 | 1 299,61                    | 14 295,70 | 1 310,39 | 262,07                      | 1 572,46 |  |
|                |                   |                              |                        |           |                    |                            |          |           |                             |           |          |                             |          |  |
|                | Les paiements     | suivants ne sont pas complèt | tement lettrés         |           |                    |                            |          |           |                             |           |          |                             |          |  |
| PC/2022/0028   | Jardin Fleur      | 2022-10-19                   |                        | 448.71    | 3                  |                            |          |           |                             |           |          |                             |          |  |
|                |                   |                              |                        |           |                    |                            |          |           |                             |           |          |                             |          |  |
|                |                   |                              |                        |           |                    |                            |          |           |                             |           |          |                             |          |  |
| 1              |                   |                              |                        |           |                    |                            |          |           |                             |           |          |                             |          |  |